## HƯỚNG DẪN HỌC SINH VÀ PHỤ HUYNH ĐĂNG KÝ TUYỄN SINH VÀO LỚP 6 TRƯỜNG THCS NGUYỄN CHÍ THANH – TP BUÔN MA THUỘT NĂM HỌC 2023-2024

Bước 1: Mở trình duyệt Web và nhập vào địa chỉ: <u>https://daklak.tsdc.edu.vn/</u> và nhấn Enter

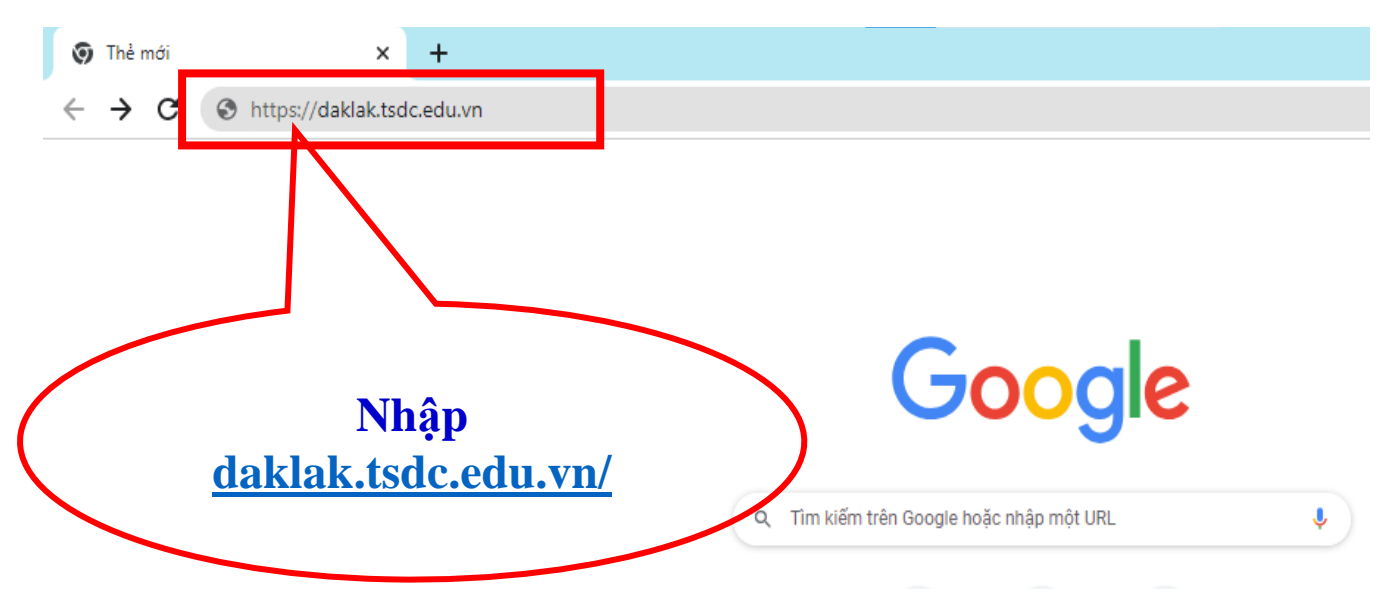

Bước 2: Chọn "Đăng ký tuyển sinh"

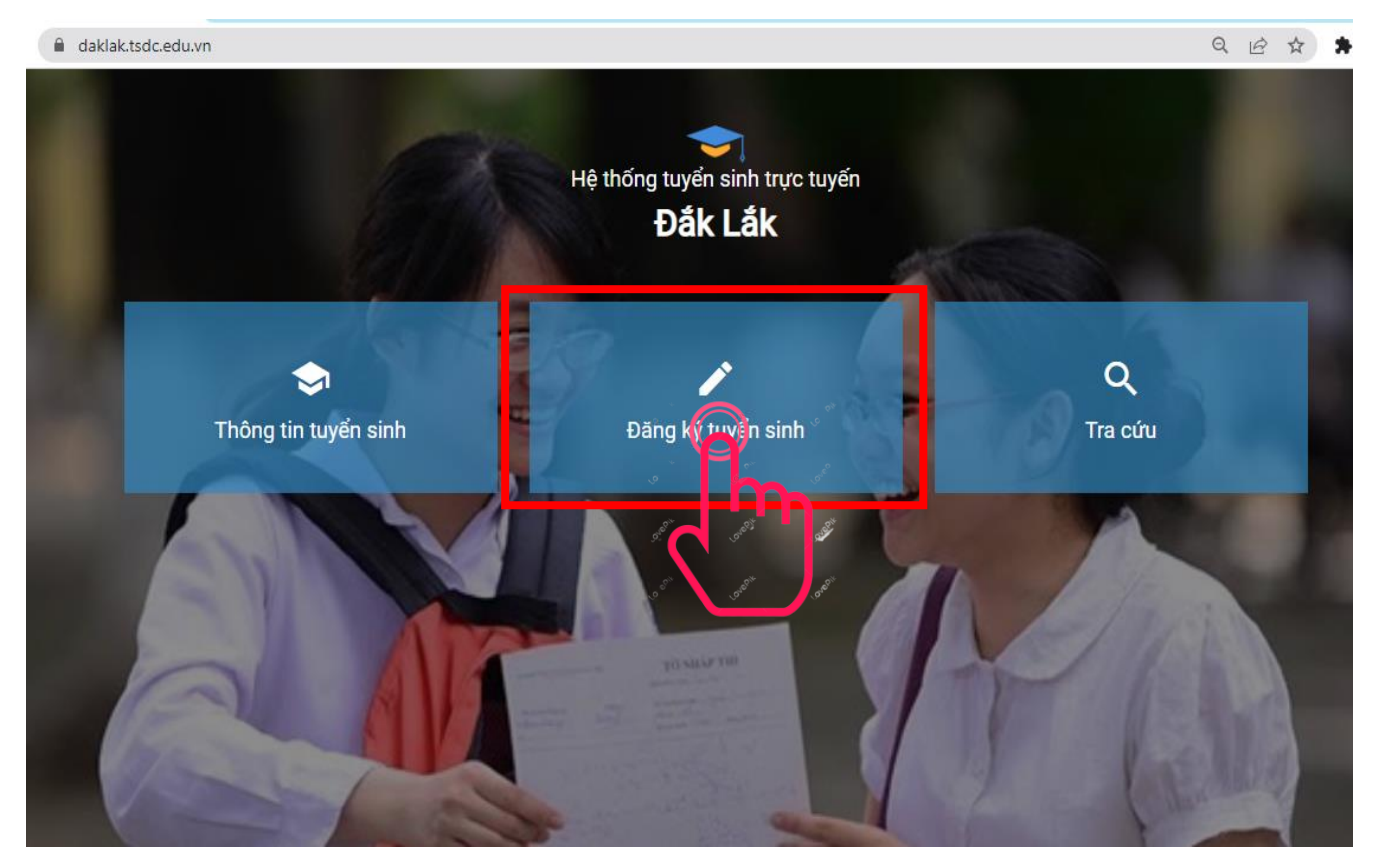

# Bước 3: Chọn Phòng giáo dục và đào tạo Tp Buôn ma thuột3.1. Nhấp chuột vào "DANH SÁCH SỞ GIÁO DỤC/PHÒNG GIÁO DỤC"

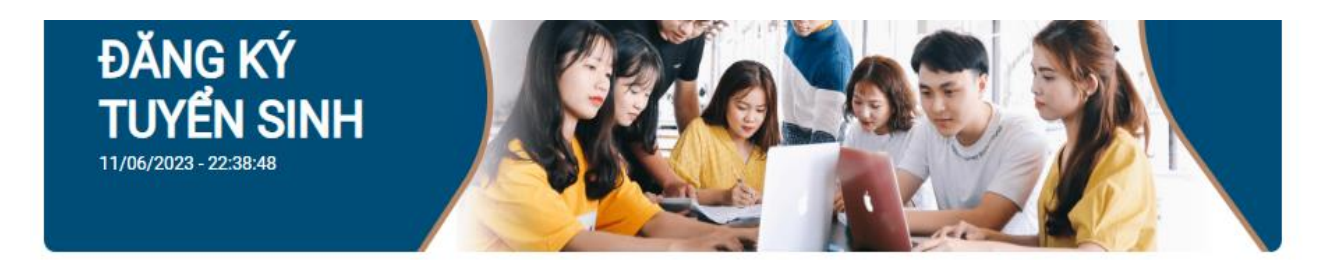

🕲 Hướng dẫn sử dụng

| ° [h |
|------|
|      |

3.2. Tại danh sách xổ xuống chọn Phòng giáo dục và đào tạo Tp Buôn ma thuột

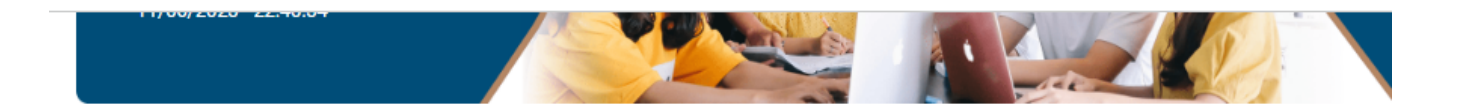

#### 🛿 Hướng dẫn sử d

| C   | DANH SÁCH SỞ GIÁO DỤC/PHÒNG GIÁO DỤC              |   |
|-----|---------------------------------------------------|---|
|     | Phòng Giáo dục và Đào tạo Thành phố Buôn Ma Thuột | ^ |
|     | Chọn đơn vị                                       |   |
| Chc | Phòng Giáo dục và Đào tạo Thành phố Buôn Ma Thư   |   |
|     | Phòng Giáo dục và Đào tạo Thị Xã Buôn Hồ          |   |
|     | Phòng Giáo dục và Đào tạo Huyện Ea Hleo 🦷 🧹 🧖     | 6 |
|     | Phòng Giáo dục và Đào tạo Huyện Ea Súp            | × |
|     | Phòng Giáo dục và Đào tạo Huyện Buôn Đôn          |   |
|     | Phòng Giáo dục và Đào tạo Huyện Cư Mgar           |   |

#### Bước 4: Chọn Cấp "THCS"

| DANH SÁCH SỞ GIÁO DỤC/PHÒNG GIÁO DỤC              | - | - |   |
|---------------------------------------------------|---|---|---|
| Phòng Giáo dục và Đào tạo Thành phố Buôn Ma Thuột |   |   | ~ |

#### + Danh sách đợt tuyển sinh của Phòng Giáo dục và Đào tạo Thành phố Buôn Ma Thuột

| Ľ | nộn cáp hộc:                                                                                                    |      |                  |
|---|----------------------------------------------------------------------------------------------------|------|------------------|
| 1 | Mām non   Tiểu học   THCS                                                                                       | THCS |                  |
|   | A CONTRACT OF A CONTRACT OF A CONTRACT OF A CONTRACT OF A CONTRACT OF A CONTRACT OF A CONTRACT OF A CONTRACT OF | Ŷ    | _ ,              |
|   | Chưa có đợt tuyển sinh nào.                                                                                     | Jm   | $\mathbf{h}_{i}$ |
|   | 2                                                                                                    | 2    | GV               |
|   |                                                                                                    |      | 50               |

### Bước 5: Nhấp vào <mark>"Đăng ký hồ so"</mark>

DANH SÁCH SỞ GIÁO DỤC/PHÒNG GIÁO DỤC

Phòng Giáo dục và Đào tạo Thành phố Buôn Ma Thuột

- Danh sách đợt tuyển sinh của Phòng Giáo dục và Đào tạo Thành phố Buôn Ma Thuột

| cấp học:                  | TUCE                                                                          |              |                   |
|---------------------------|-------------------------------------------------------------------------------|--------------|-------------------|
| am non   Tieu học         | IHCS                                                                          |              |                   |
| 🗢 Tuyến sinh vào lớp 6 nă | ăm học 2023-2024 (chính thức)                                                 |              |                   |
| Đợt tuyển sinh            | Tuyến sinh vào lớp 6 năm học 2023-2024 (chính thức)<br>(66_DTS_20230602_2758) |              | Đặng ký hồ sợ     |
| Ngày đăng ký hồ sơ        | 5/06/2023 - 10/07/2023                                                        | Đang diễn ra | Q. Tra cứu hồ a t |
| Ngày xét duyệt hồ sơ      | 11/07/2023 - 15/07/2023                                                       |              |                   |

#### Bước 6: Chọn "trường THCS Nguyễn Chí Thanh"

| <b>TUYÊN SINH</b><br>11/06/2023 - 22:43:53                                                                                                    |               |                         |                    |                   |                     |                   | Ż                   |               |          |
|----------------------------------------------------------------------------------------------------|---------------|-------------------------|--------------------|-------------------|---------------------|-------------------|---------------------|---------------|----------|
| Tên đợt tuyến sinh :Tuyển sinh vào lớp 6 năm học 202<br>Mã đợt tuyến sinh :66_DTS_20230602_2758<br>Chọn trường đăng ký<br>Trường THCS Nguyễn Chí Thanh (Xét tuyến) | 3-2024 (chính | thúc)                   |                    |                   |                     |                   |                     |               |          |
| Trưởng THCS Hàm Nghi (Xét tuyển)<br>Trưởng THCS Eatu (Xét tuyển)<br>Trường THCS Phạm Hồng Thái (Xét tuyển)                                                         |               |                         |                    |                   |                     |                   |                     |               |          |
| Trường THCS Trần Bình Trọng (Xét tuyển)<br>Trường THCS Trần Hưng Đạo (Xét tuyển)<br>Trường THCS Thành Nhất (Xét tuyển)                                             | huyên         | Học lớp không<br>chuyên | Bài thi tự<br>chọn | Bài thi tổ<br>hợp | Đăng ký<br>phân ban | Nhóm<br>xét tuyến | Nhóm<br>tiên<br>DTN | Đối thứ<br>tự | Thao tác |
| Trường THCS Nguyễn Chí Thanh (Xét tuyến                                                                                                    |               | Chưa có trười           | ng được chọn       |                   |                     |                   | _                   |               |          |

## Bước 7: Nhấp vào "Thêm trường đăng kí"

Tên đợt tuyển sinh :Tuyển sinh vào lớp 6 năm học 2023-2024 (chính thức) Mã đợt tuyển sinh :66\_DTS\_20230602\_2758

Chọn trường đăng ký Trường THCS Nguyễn Chí Thanh (Xét tuyển) 🕂 Thêm trường đăng ký

#### Danh sách trường đăng ký

| Nguyện<br>vọng | Tên trường đăng ký | Lớp chuyên | Học lớp không<br>chuyên | Bài thi tự<br>chọn | Bài thi tổ<br>hợp | Đăng ký<br>phân ban | Nhóm<br>xét tuyển | Nhóm<br>tiên<br>DTN | Đổi thứ<br>tự | Thao tác |
|----------------|--------------------|------------|-------------------------|--------------------|-------------------|---------------------|-------------------|---------------------|---------------|----------|
|                |                    |            | Chưa có trườn           | a được chon        |                   |                     |                   |                     |               |          |

lược ١g chội

### Bước 8: Nhập mã học sinh (1) và mã bảo mật (2), sau đó nhấp vào "Tìm kiếm" (3)

| : sinh/Số CCCD/Mã<br>c sinh có thể tìm kiế<br>inh | THÔNG         định danh       HS10192u39         ứm thông tin học sinh trong cơ sở dữ liệ         Tên học sinh (trong họ t         Tên học sinh         Jơi sinh *         Chọn nơi sinh         | È TIN Hồ SƠ<br>1) Nã bảo mật I<br>Qu của Tỉnh/Thành phố, n<br>ên đầy đủ) * Gia<br>Chi tiết nơi sinh (C<br>Chi tiết nơi sinh (C   | ••••• (2) @<br>iểu có thông tin sẽ được tự độ<br>ới tính *<br>Giới tính | ŷng điền vào tôm bên dưới                                                         |
|---------------------------------------------------|----------------------------------------------------------------------------------------------------|----------------------------------------------------------------------------------------------------|-------------------------------------------------------------------------|-----------------------------------------------------------------------------------|
| e sinh/Số CCCD/Mã<br>c sinh có thể tìm kiế<br>inh | định danh       HS10192u39         ứm thông tin học sinh trong cơ sở dữ liệ         Tên học sinh (trong họ t         Jơi sinh *         Chọn nơi sinh                                            | Ê TIN HO SƠ<br>1) Nã pảo mật ···<br>ệu của Tỉnh/Thành phố, n<br>ên đầy đủ) * Gia<br>Chi tiết nơi sinh (C<br>Chi tiết nơi sinh (C | ••••• (2) ®<br>iếu có thông tin sẽ được tự độ<br>ới tính *<br>Giới tính | Ìm kiếm<br>3 ng điền vào tôm bên dưới                                             |
| sinh/Số CCCD/Mã<br>c sinh có thể tìm kiê<br>inh   | định danh       HS10192u39         ếm thông tin học sinh trong cơ sở dữ liệ         Tên học sinh (trong họ t         Tên học sinh         Irên học sinh         Vơi sinh *         Chọn nơi sinh | 1 Nã pảo mật ···<br>ềụ của Tỉnh/Thành phố, n<br>ên đầy đủ) * Gia<br>Chi tiết nơi sinh (Q<br>Chi tiết nơi sinh (Q)                | (2) 6 iếu có thông tin sẽ được tự độ ćí tính * Giới tính                | ộng điền vào tổn bên dưới                                                         |
| c sinh có thể tìm kiế<br>inh<br>                  | rểm thông tin học sinh trong cơ sở dữ liệ<br>Tên học sinh (trong họ t<br>Tên học sinh<br>vơi sinh *<br>Chọn nơi sinh                                                                             | êu của Tỉnh/Thành phố, n<br>ên đầy đủ) * Gia<br>Chi tiết nơi sinh (C<br>Chi tiết nơi sinh                                        | iếu có thông tin sẽ được tự độ<br>ói tính *<br>Giới tính                | ộng điền vào tônh bên dưới                                                        |
| nh                                                | Tên học sinh (trong họ t<br>Tên học sinh<br>Vơi sinh *<br>Chọn nơi sinh                                                                                                    | ên đầy đủ) * Gia<br>Chi tiết nơi sinh (C<br>Chi tiết nơi sinh                                                                    | ói tính *<br>Giới tính                                                  |                                                                                   |
| ) các thôr                                        | Tên học sinh (trong họ t<br>Tên học sinh<br>Nơi sinh *<br>Chọn nơi sinh                                                                                                    | ên đầy đủ) * Gia<br>Chi tiết nơi sinh (C                                                                                         | ới tính *<br>Giới tính                                                  | ×.                                                                                |
| ) các thôr                                        | Tên học sinh<br>Nơi sinh *<br>Chọn nơi sinh                                                                                                    | Chi tiết nơi sinh (C                                                                                                    | Giới tính                                                               | $\sim$                                                                            |
| ) các thôr                                        | vơi sinh *<br>Chọn nơi sinh                                                                                                    | Chi tiết nơi sinh (C                                                                                                    |                                                                         |                                                                                   |
| ) các thôr                                        | Chọn nơi sinh 🗸                                                                                                    | Chi tiết nơi sinh                                                                                                    | Quạn/Huyện)                                                             |                                                                                   |
| ) các thôr                                        |                                                                                                    |                                                                                                    | NP-                                                                     |                                                                                   |
|                                                   | Quận/Huyện *                                                                                                    | Phường/Xã *                                                                                                    | aóna                                                                    |                                                                                   |
|                                                   | TP Buôn Ma Thuột                                                                                                    | Hòa Th                                                                                                    | าลั่ทฐ                                                                  | Chọn khu phố/Khu phố/Tổ/Thôn                                                      |
|                                                   |                                                                                                    |                                                                                                    |                                                                         |                                                                                   |
|                                                   | Quận/Huyện *                                                                                                    | Phường/Xã *                                                                                                    |                                                                         | Khu pho/To/Thon/Ap *                                                              |
|                                                   | TP Buôn Ma Thuột                                                                                                    | Hòa Th                                                                                                    | nắng                                                                    | Chọn khu phố/Khu phố/Tổ/Thôn                                                      |
| nę                                                | Số điện thoại                                                                                                    |                                                                                                    |                                                                         | 2                                                                                 |
|                                                   | Số điện thoại                                                                                                    |                                                                                                    |                                                                         |                                                                                   |
|                                                   |                                                                                                    |                                                                                                    |                                                                         |                                                                                   |
|                                                   |                                                                                                    |                                                                                                    |                                                                         |                                                                                   |
|                                                   |                                                                                                    |                                                                                                    |                                                                         |                                                                                   |
|                                                   | Số điện thoại                                                                                                    |                                                                                                    |                                                                         |                                                                                   |
|                                                   |                                                                                                    | Số điện thoại<br>Số điện thoại<br>Số điện thoại                                                                                  | Số điện thoại<br>Số điện thoại<br>Số điện thoại                         | Số điện thoại<br>Số điện thoại<br>Số điện thoại<br>Số điện thoại<br>Số điện thoại |

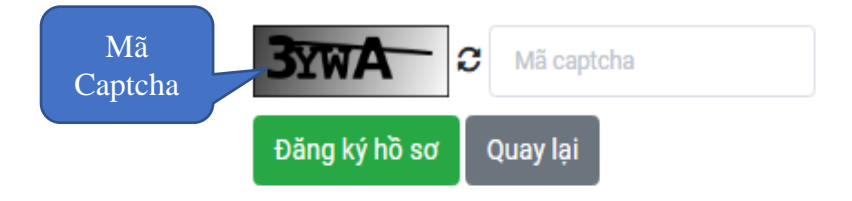

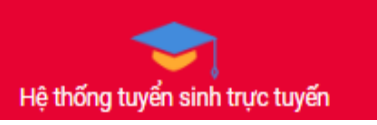